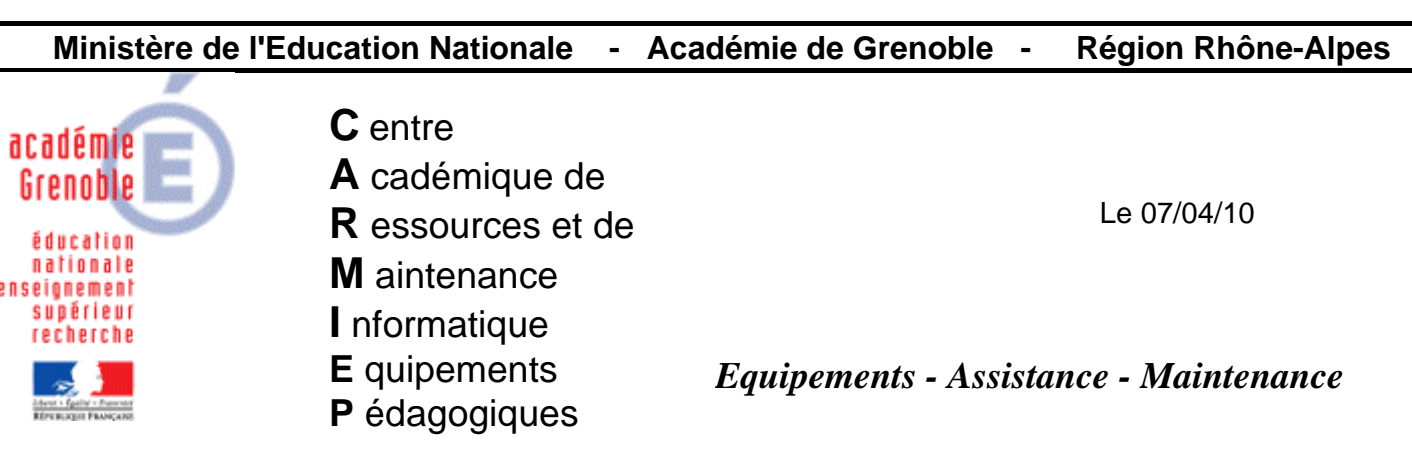

Code fichier :soumission\_symantec.doc

# Soumettre fichiers aux services d'analyse de symantec

**Intérêt de cette procédure** : on a des doutes sur 1 ou plusieurs fichiers et on souhaite le faire vérifier par symantec. (Par exemple, l'analyse avec sav ne détecte aucun virus, mais une analyse avec un autre antivirus en détecte un...)

# 1) Préparer une archive au format .zip contenant le ou les fichiers

Cette archive ne doit pas dépasser 10 mo et ne pas contenir plus de 9 fichiers

#### 2) Saisir cette url dans un navigateur

https://submit.symantec.com/websubmit/gold.cgi

### 3) <u>Remplir les différents champs en s'inspirant des 2 copies d'écran suivantes</u>

|                                                                                                    | .cps://submic.symancec.com/websubmic/golu.cgr                 |                                                   |  |  |  |  |
|----------------------------------------------------------------------------------------------------|---------------------------------------------------------------|---------------------------------------------------|--|--|--|--|
| Fichier Edition                                                                                                    | Affichage Favoris Outils ?                                    |                                                   |  |  |  |  |
| 😤 🍄 🌎 Uploa                                                                                                    | d a suspected infected file                                   |                                                   |  |  |  |  |
| Symantec. CLOSE WINDOW 🗵                                                                                                    |                                                               |                                                   |  |  |  |  |
| Upload a suspected infected file                                                                                                    |                                                               |                                                   |  |  |  |  |
| Use the form below to upload a suspected infected file to Symantec Security Response.                                                                                                    |                                                               |                                                   |  |  |  |  |
| This submission f                                                                                                    | orm is intended for Gold customers with a valid support ID    | number.                                           |  |  |  |  |
| Users of Norton AntiVirus, Norton Internet Security or Norton SystemWorks may submit suspicious files to Security Response<br>by using this submission form instead or by submitting the files directly from the product via <u>Scan and Deliver</u> . |                                                               |                                                   |  |  |  |  |
| Optionally, users<br><u>Quarantine</u> .                                                                                                    | of Symantec AntiVirus can submit files to Security Response   | e directly via <u>Central Quarantine or local</u> |  |  |  |  |
| 🔒 This submissi                                                                                                    | on form is SSL Secured.                                       |                                                   |  |  |  |  |
| * Required fields are marked with an asterisk.                                                                                                    |                                                               |                                                   |  |  |  |  |
|                                                                                                    |                                                               |                                                   |  |  |  |  |
| First Name:                                                                                                    | andre *                                                       | Son nom et prénom                                 |  |  |  |  |
| Last Name:                                                                                                    | tartampion *                                                  |                                                   |  |  |  |  |
| Company Name                                                                                                    | carmi *                                                       |                                                   |  |  |  |  |
| Street Address 1                                                                                                    |                                                               |                                                   |  |  |  |  |
| Street Address 2                                                                                                    |                                                               |                                                   |  |  |  |  |
| City:                                                                                                    |                                                               |                                                   |  |  |  |  |
| State:                                                                                                    |                                                               | Son adresse email                                 |  |  |  |  |
| Zip Code:                                                                                                    |                                                               |                                                   |  |  |  |  |
| Country:                                                                                                    | None/Unknown                                                  |                                                   |  |  |  |  |
|                                                                                                    |                                                               |                                                   |  |  |  |  |
| Email Address:                                                                                                    | andre.tartampion@ac-grenoble.fr [for verification             |                                                   |  |  |  |  |
| Email Address:                                                                                                    | andre.tartampion@ac-grenoble.fr * <i>please enter twice</i> ] |                                                   |  |  |  |  |
| Phone Number:                                                                                                    |                                                               | 351702004127683                                   |  |  |  |  |
| Contact ID:                                                                                                    | 351702004127683                                               |                                                   |  |  |  |  |

- 1 -

| File to upload:\fic_a_soumettre.zip Parcourir * You may upload multiple files at once by using WinZip or a similar application. A zipped file should <b>not</b> be password-protected. The maximum size for one submission is 10MB. Please submit no more than 9 files in any zip file regardless of size. |                     | Parcourir pour choisir<br>l'archive préparée en 1)<br>Rappel : l'archive ne doit pas<br>dépasser 10 mo et ne pas<br>contenir plus de 9 fichiers |  |
|----------------------------------------------------------------------------------------------------|---------------------|----------------------------------------------------------------------------------------------------|--|
| Symptoms:<br>Please describe the problem that leads you to believe this file is infected.<br>Click <u>here</u> for suggestions.<br>cet ensemble de fichiers me semble suspect<br>merci de vérifier s'ils ne sont pas infectés<br>antivir lui, détecte le virus <nom du="" virus=""></nom>                  |                     | Indiquer la raison pour<br>laquelle on souhaite<br>soumettre ces fichiers                                                                       |  |
| Please type the security characters into the answer field below. This step<br>Security characters:<br>Answer: c85yro<br>Send to Symantec Security Response                                                                                                    | Rec<br>Affi<br>et d | cessary to prevent abuse.<br>copier le cryptogramme<br>iché<br>cliquer sur « Send »                                                             |  |

## 4) <u>Attendre le résultat qui sera envoyé d'ici quelques jours à l'adresse de messagerie indiquée</u>

S'il s'avère que le fichier est effectivement infecté, vérifier que les postes et serveurs sont bien à jour au niveau des dates de définitions et lancer des analyses complètes : il est en effet probable que maintenant le virus sera détecté, les nouvelles définitions prenant en compte ce nouveau risque ou sa variante